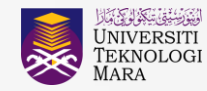

#### MANUAL PENGGUNA SKRIN TAWARAN OPSYEN PEKELILING PERKHIDMATAN BIL 1 TAHUN 2024 SISTEM SARAAN PERKHIDMATAN AWAM (SSPA)

# 1.0 Log-in ke sistem

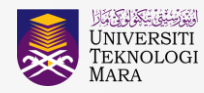

1.1 Layari laman sesawang UiTM & klik pada menu Staff >> Portal i-Staf

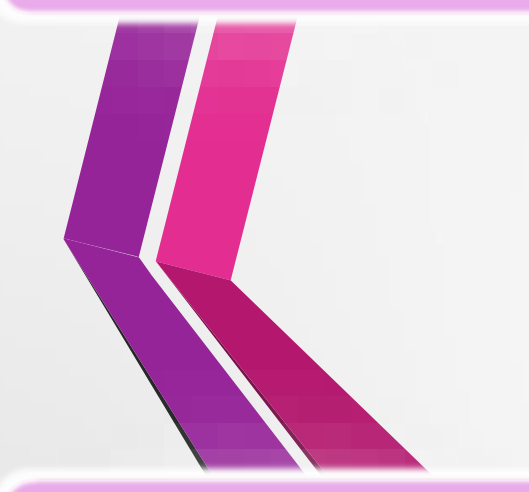

1.2 Pada menu Portal i-Staf UiTM, masukkan login dan klik pada STARS V3 >> eProses dan Sistem Sokongan

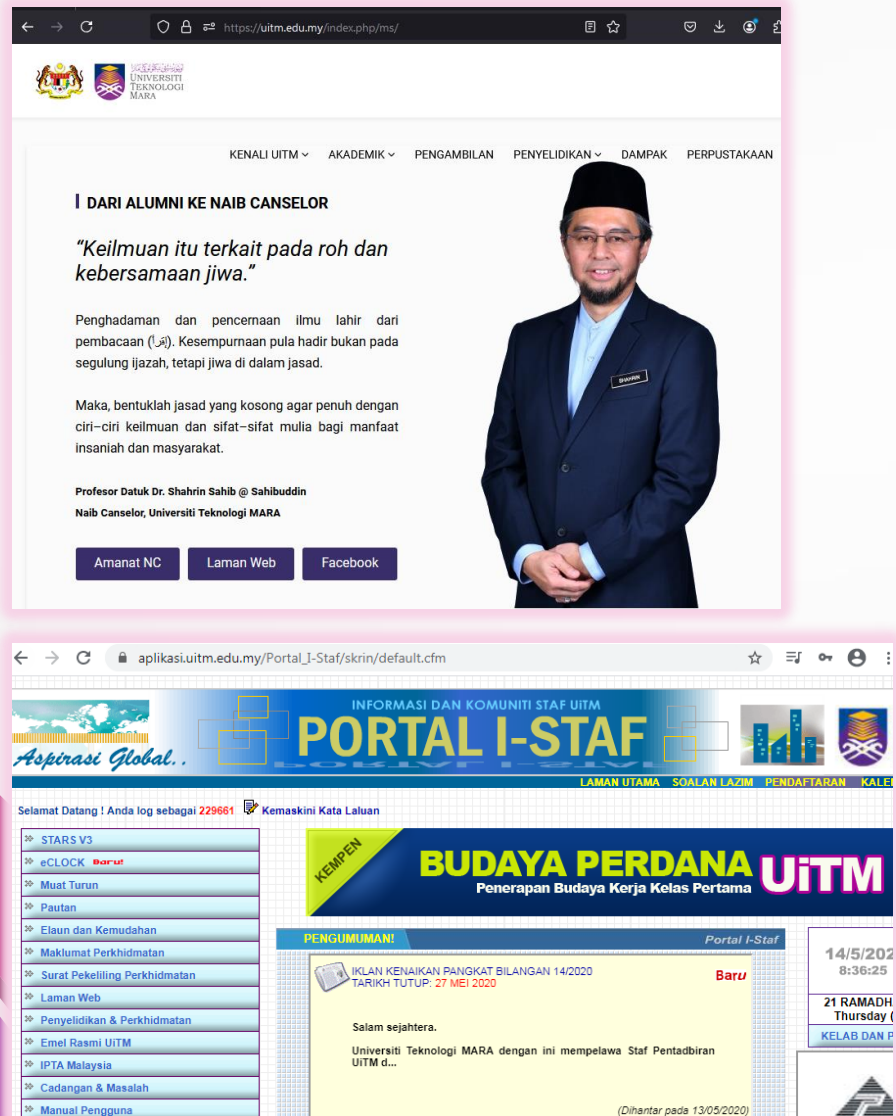

1.3 Skrin eProses & Sistem Sokongan akan dipaparkan dan log-in menggunakan ID dan kata laluan

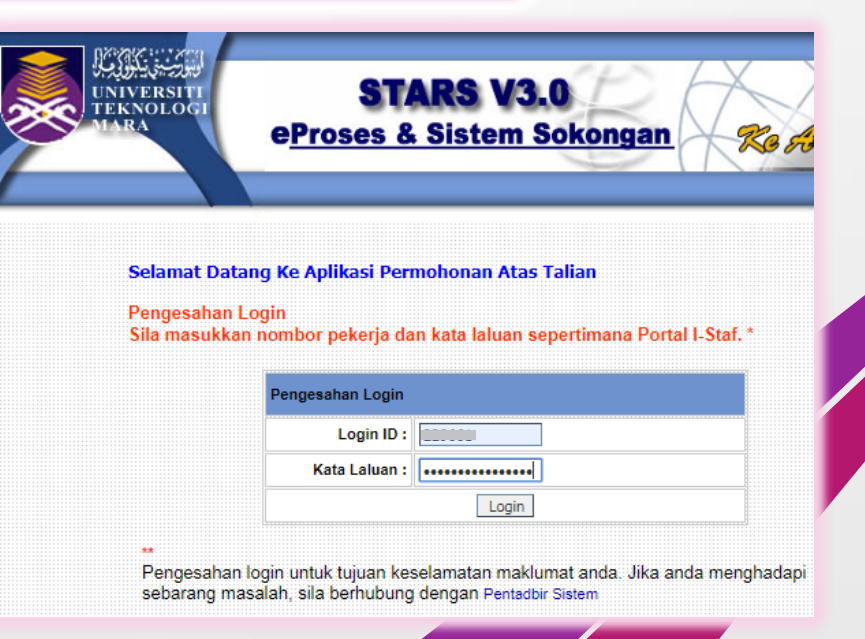

PPII/STARS/HK/20241010

## 2.0 Paparan Pekeliling Perkhidmatan Bil 1 Tahun 2024 (SSPA)

2.1 Pekeliling Perkhidmatan Bilangan 1 Tahun 2024 akan dipaparkan. Skrin akan sentiasa dipaparkan sekiranya pegawai masih belum selesai membuat pemilihan opsyen.

**OPSYEN SSPA 2024** 

#### **OPSYEN SSPA 2024**

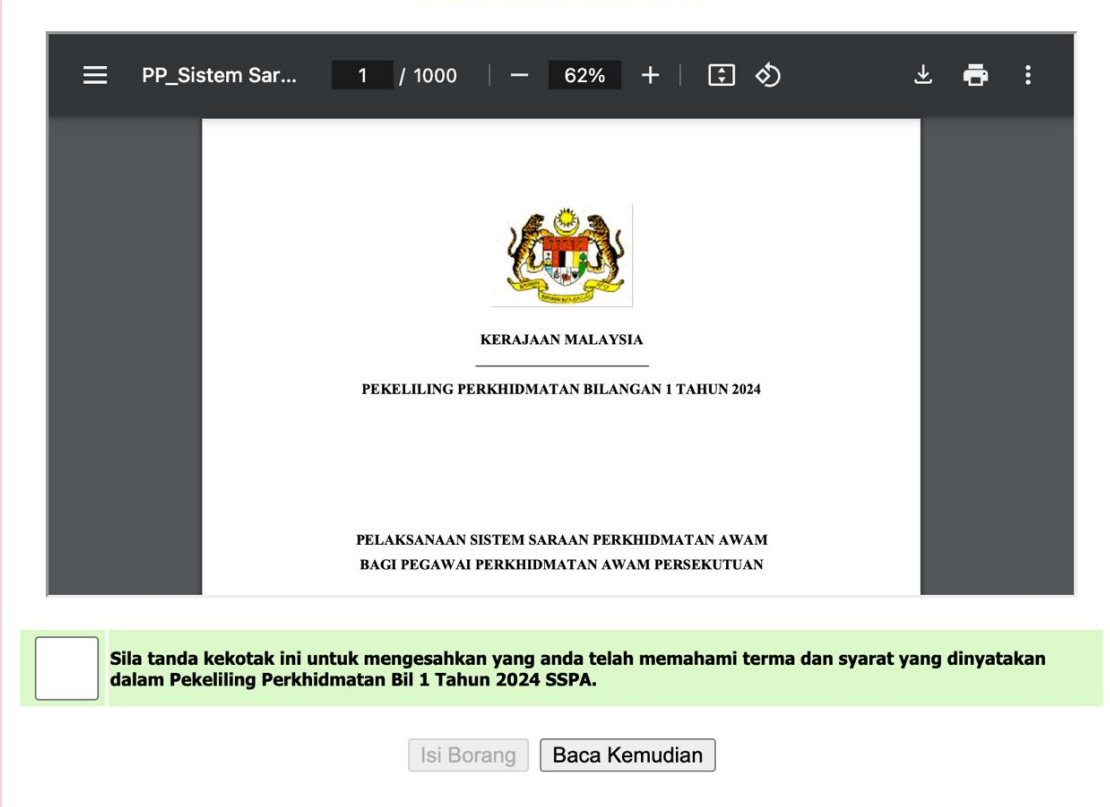

2.2 Klik pada *checkbox* terlebih dahulu dan klik butang Isi Borang untuk ke skrin opsyen seterusnya atau klik Baca Kemudian untuk ke menu utama Sistem eProses & Sistem Sokongan.

Sila ta dalan

Sila tanda kekotak ini untuk mengesahkan yang anda telah memahami terma dan syarat yang dinyatakan dalam Pekeliling Perkhidmatan Bil 1 Tahun 2024 SSPA.

Isi Borang Baca Kemudian

2.3 Paparan mesej makluman tempoh tindakan oleh pegawai jika klik Baca Kemudian.

Sila pastikan tuan/puan memilih opsyen SEBELUM ATAU PADA 30 -NOVEMBER 2024. Jika tidak, tuan/puan dianggap sebagai TIDAK BERSETUJU menerima tawaran opsyen di bawah Pekeliling Perkhidmatan Bil 1 Tahun 2024 SSPA.

OK

Tarikh akhir opsyen adalah **30 November 2024** 

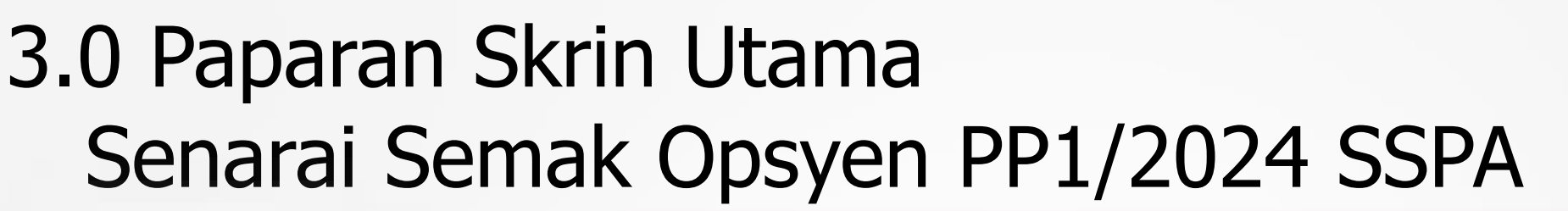

ورينه بالوابع

KELUAR | ANJUNG 🏠 Menu Utama 👦 Biodata Diri 👩 Kelayakan

> 🕳 Keluarga 📷 Ibu Bapa 👦 Ibu Bapa Mentua 🛛 Barut

Prestasi Jawatan

B Saudara Terdekat

🝙 Kenyataan Perkhidmatan 🝙 Maklumat Gaji

n PTB dan Persaraan

Sejarah Latihan Profail

2024, sila hubungi:

Insuran Berkelompok Khairat Kematian

👦 Tabung Kebajikan Staf maklumat Cuti

👦 Kemaskini Maklumat Diri

🕤 Cetak Maklumat Diri

IVERSIT TEK NOL OGI MARA

3.1 Paparan skrin utama Senarai Semak Opsyen : PP1/2024 SSPA yang perlu diselesai oleh pegawai.

3.2 Klik butang Teruskan untuk lihat Surat Tawaran.

Klik untuk ke menu utama senarai semak opsyen

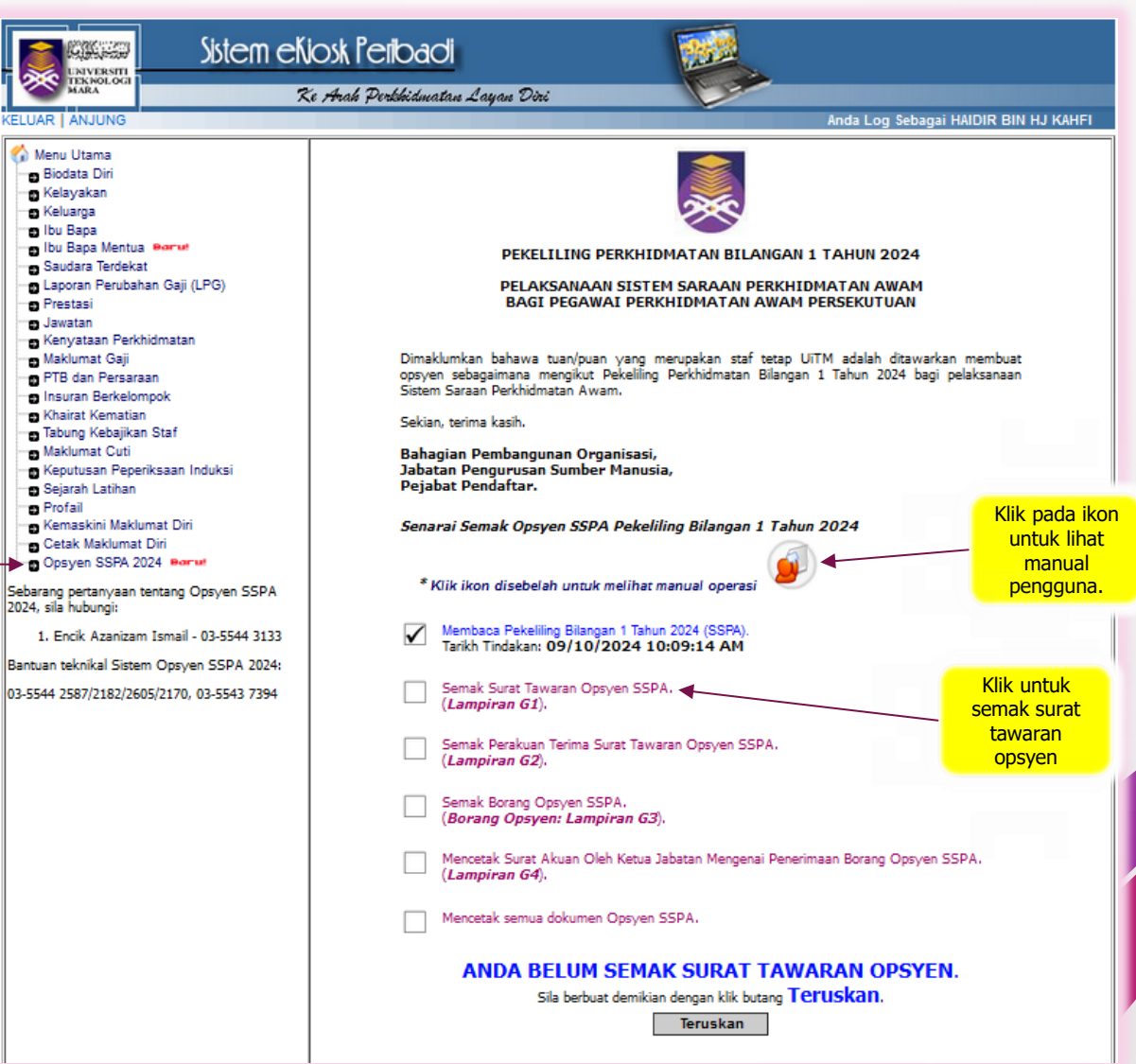

PPII/STARS/HK/20241010

JNIVERSITI

#### 4.0 Surat Tawaran Opsyen PP1/2024 SSPA

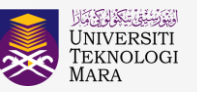

4.1 Paparan Surat Tawaran Opsyen PP1/2024 SSPA. LAMPIRAN G1 : SURAT TAWARAN OPSYEN SSPA sspa2024\_ta... 1 / 3 | — 81% 🕂 🗊 🕎 🛨 📑 : LAMPIRAN G1 4.2 Klik butang Teruskan untuk ke skrin seterusnya (Perakuan Terima Surat Tawaran Oleh Pegawai). SURAT TAWARAN OPSYEN SISTEM SARAAN PERKHIDMATAN AWAM KEPADA PEGAWAI TETAP MENGIKUT PEKELILING PERKHIDMATAN BILANGAN 1 TAHUN 2024 4.3 Klik butang Kembali untuk ke skrin utama **BAGI SKIM PERKHIDMATAN YANG DIKEKALKAN** Senarai Semak Opsyen PP1/2024 SSPA. ARAHAN 1. Kategori pegawai yang terlibat adalah seperti di Lampiran B1 hingga B4. 2. Lampiran G1 hingga G4 hendaklah dilengkapkan oleh Ketua Jabatan di mana berkaitan dan disediakan dalam DUA (2) salinan. - SATU (1) salinan untuk jabatan. - SATU (1) salinan untuk pegawai. 3. Pegawai perlu mengembalikan Lampiran G2 dan G3 kepada Ketua Jabatan (Diisi Oleh Ketua Jabatan) Rujukan Fail Jabatan : 600-BPD(PKH.1/3/9895)Jld.1 : HAIDIR BIN HJ KAHFI Kepada PEJABAT PEMBANGUNAN INFRASTRUKTUR DAN INFOSTR (PPII) (Nama dan Alamat Pejabat Terkini) **BAHAGIAN A** HAIDIR BIN HJ KAHFI 1. Nama : 2. No. K/P : ..... Sila klik butang TERUSKAN bagi mengesahkan anda membaca Surat Tawaran Opsyen ini. Sila klik butang KEMBALI untuk kembali semula ke Menu Utama Opsyen. Teruskan Kembali

### 5.0 Perakuan Terima Surat Tawaran Opsyen PP1/2024 SSPA

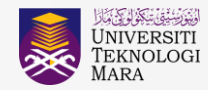

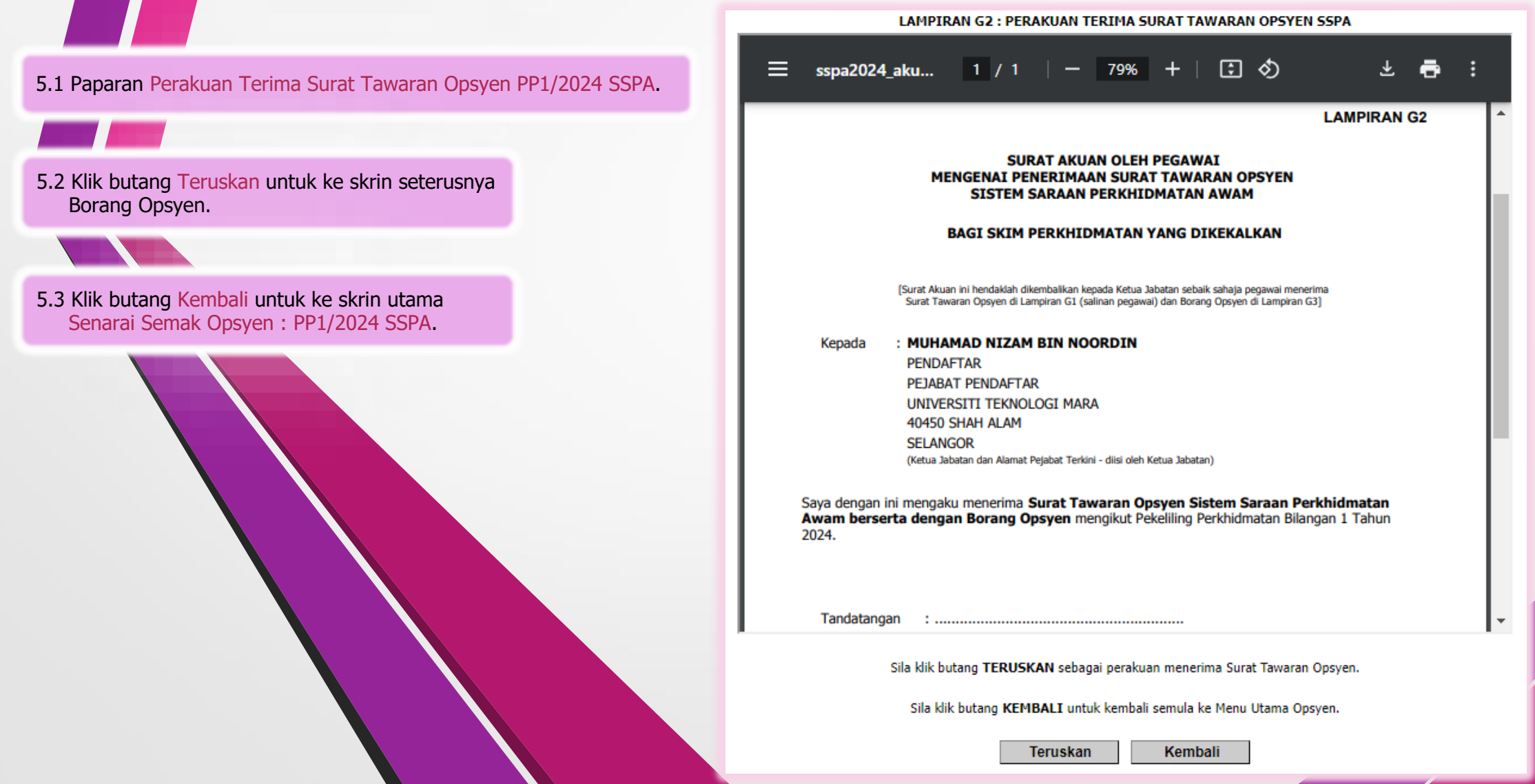

## 6.0 Borang Opsyen PP1/2024 SSPA

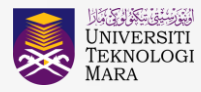

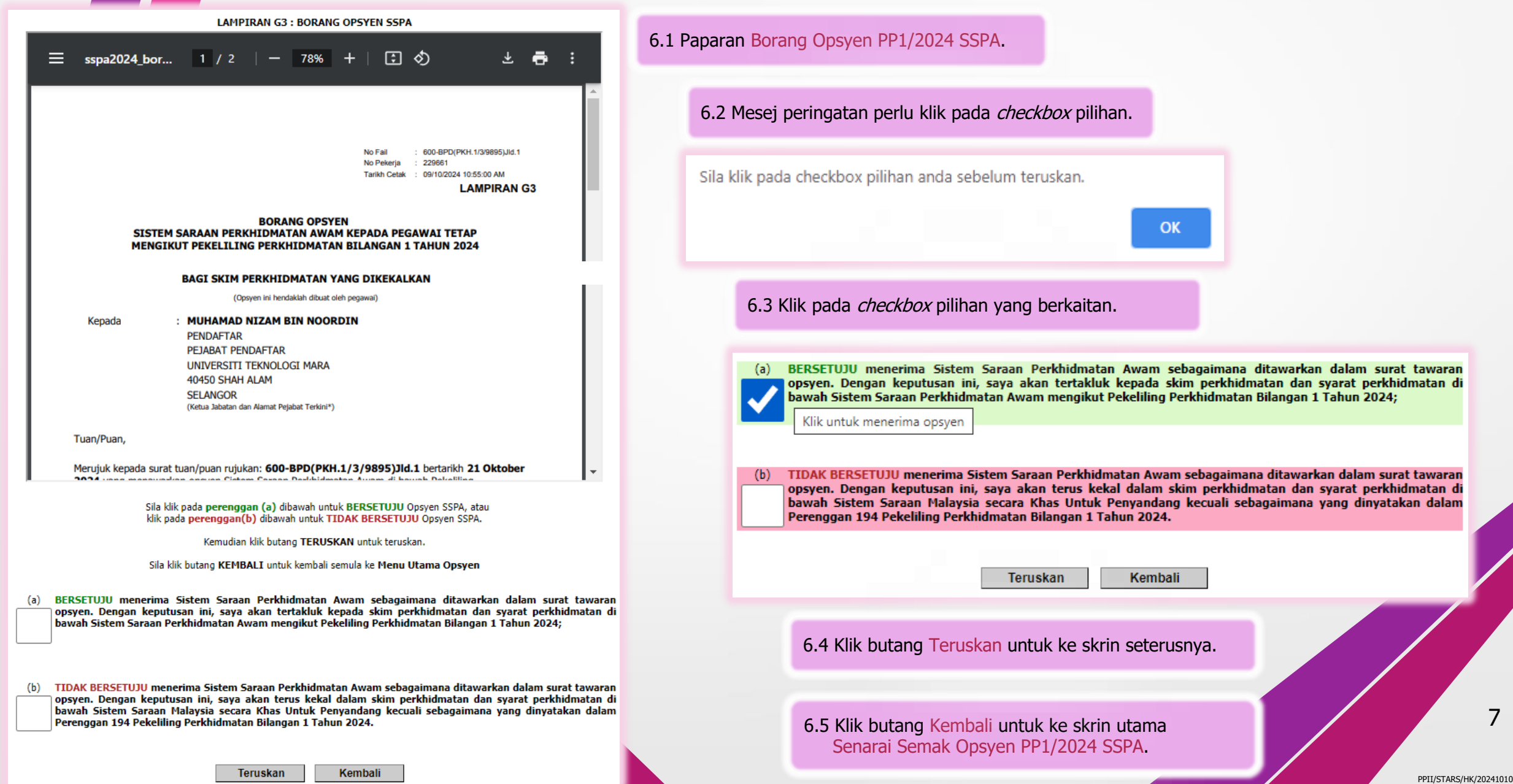

### 6.0 Borang Opsyen PP1/2024 SSPA samb..

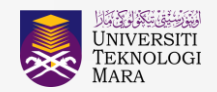

6.4 Mesej perakuan pegawai.

Saya sesungguhnya mengaku memahami akan segala kandungan serta implikasi opsyen saya ini dan saya sesungguhnya mengetahui bahawa opsyen yang telah saya buat ini adalah muktamad. 6.5 Paparan skrin dibawah akan dipaparkan untuk perakuan terakhir. Klik butang Ya untuk bersetuju atau klik butang Tidak untuk kembali ke skrin Borang Opsyen.

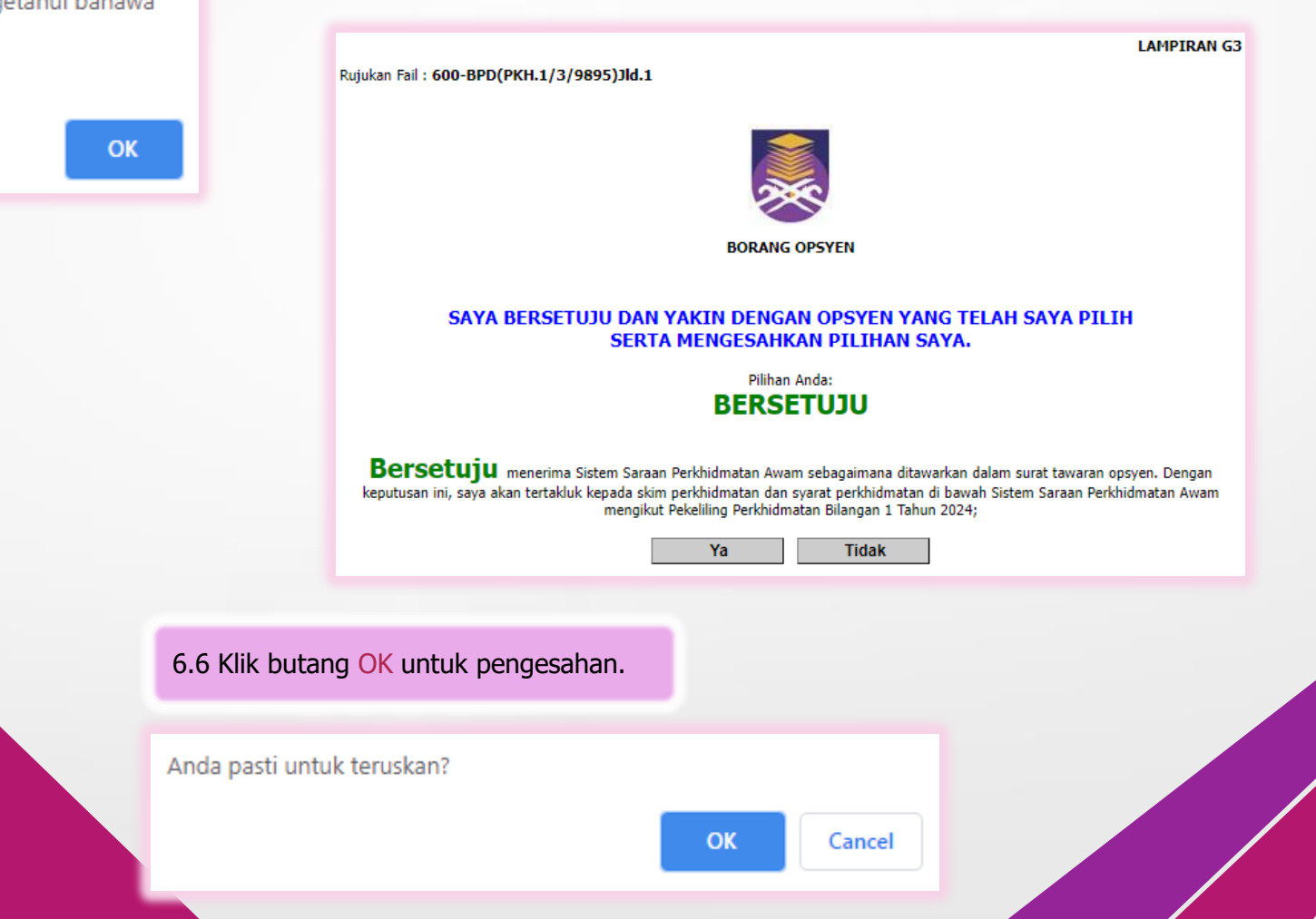

#### 7.0 Cetakan Borang-borang

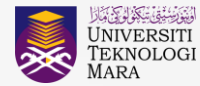

LAMPIRAN G3

7.1 Paparan skrin cetakan borang.

7.2 Klik Cetak Semua untuk mencetak borang yang berkenaan

7.3 Sila cetak borang yang berkenaan dan hantarkan kepada jabatan untuk pengesahan. Sila sediakan 4 Salinan seperti yang dinyatakan. Rujukan Fail : 600-BPD(PKH.1/3/9895)Jld.1

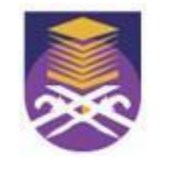

BORANG OPSYEN

#### SILA CETAK DAN MENANDATANGANI BORANG OPSYEN SERTA SEDIAKAN EMPAT (4) SALINAN:

1. Satu (1) Salinan Pegawai

2. Satu (1) Salinan Jabatan

3. Dua (2) Salinan asal hantar kepada **KETUA JABATAN** tuan/puan untuk dimajukan kepada Bahagian Pembangunan Organisasi, Jabatan Pengurusan Sumber Manusia, Pejabat Pendaftar .

#### SILA HANTAR KEPADA KETUA JABATAN TUAN/PUAN UNTUK URUSAN SELANJUTNYA SEKIAN, TERIMA KASIH.

Cetak Semua

### 8.0 Perakuan Terima Borang Tawaran Opsyen PP1/2024 SSPA Oleh Ketua Jabatan

LAMPIRAN G4 : SURAT AKUAN OLEH KETUA JABATAN MENGENAI PENERIMAAN BORANG OPSYEN SSPA

8.1 Paparan Perakuan Terima Borang Opsyen PP1/2024 SSPA Oleh Ketua Jabatan.

8.2 Surat Akuan oleh Ketua Jabatan ini dikeluarkan secara automatik oleh sistem hanya setelah pegawai melaksanakan tindakan Cetak Semua Dokumen.

> 8.3 Klik butang Kembali untuk ke skrin utama Senarai Semak Opsyen PP1/2024 SSPA.

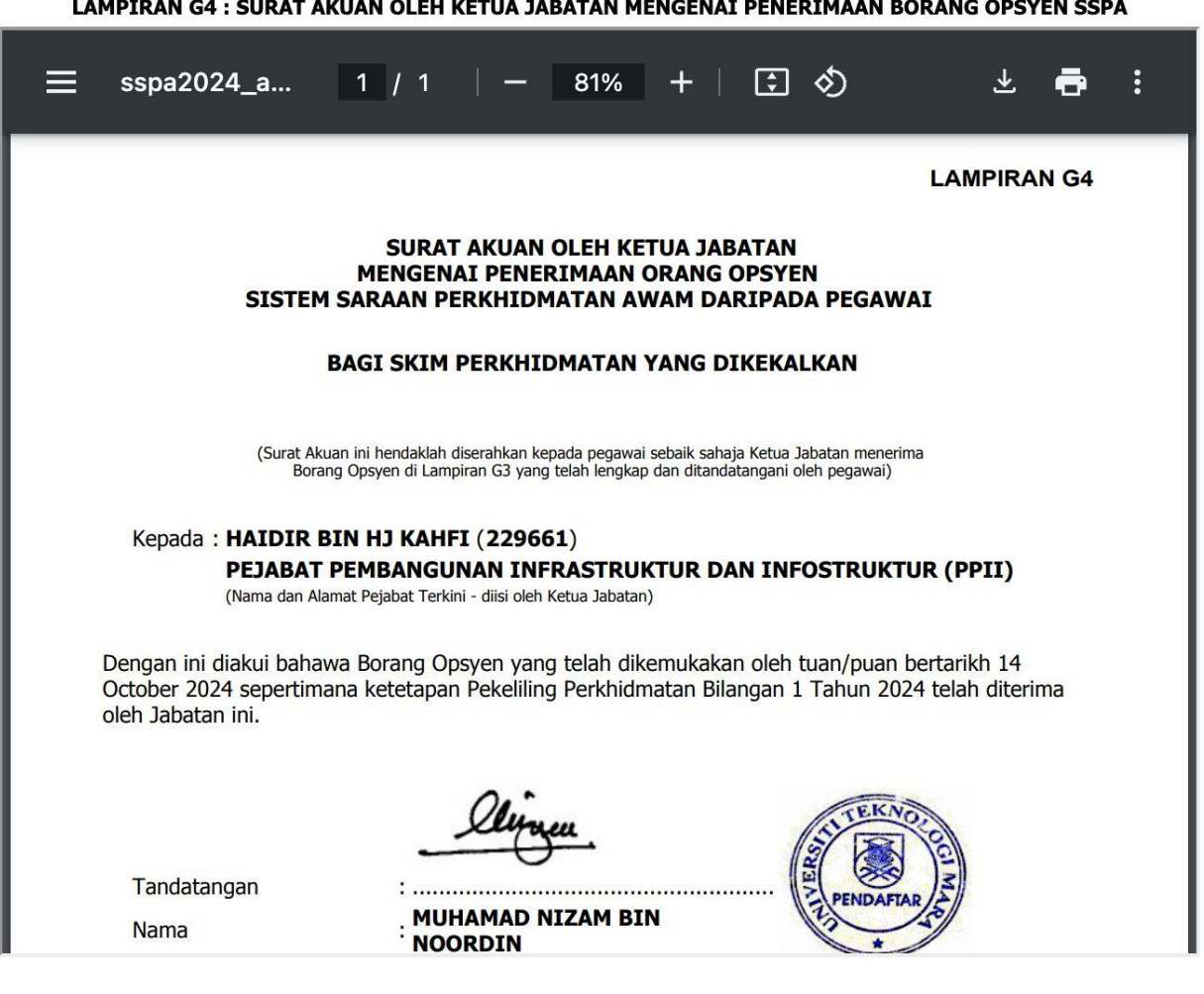

Sila klik butang KEMBALI untuk kembali semula ke Menu Utama Opsyen.

Kembali

PPII/STARS/HK/20241010

#### 9.0 Paparan Akhir

9.1 Paparan akhir proses pemilihan Opsyen PP1/2024 SSPA.

9.2 Pegawai boleh lihat kembali paparan proses dengan klik pada pautan di senarai semak.

9.3 Pegawai boleh cetak semula mana-mana borang yang terlibat dengan klik pada ikon pencetak.

9.4 Ikon pencetak hanya akan dipaparkan setelah pegawai klik butang Cetak Semua di perkara 7.2.

Dipaparkan Opsyen Pilihan yang telah dibuat.

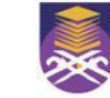

#### PEKELILING PERKHIDMATAN BILANGAN 1 TAHUN 2024

PELAKSANAAN SISTEM SARAAN PERKHIDMATAN AWAM BAGI PEGAWAI PERKHIDMATAN AWAM PERSEKUTUAN

Dimaklumkan bahawa tuan/puan yang merupakan staf tetap UiTM adalah ditawarkan membuat opsyen sebagaimana mengikut Pekeliling Perkhidmatan Bilangan 1 Tahun 2024 bagi pelaksanaan Sistem Saraan Perkhidmatan Awam.

Sekian, terima kasih.

Bahagian Pembangunan Organisasi, Jabatan Pengurusan Sumber Manusia, Pejabat Pendaftar.

Senarai Semak Opsyen SSPA Pekeliling Bilangan 1 Tahun 2024

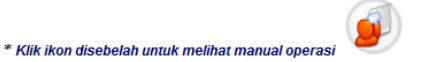

Membaca Pekeliling Perkhidmatan Bilangan 1 Tahun 2024 (SSPA). Tarikh Tindakan: 10/10/2024 11:46:46 AM

Semak Surat Tawaran Opsyen SSPA. (Lampiran G1). Tarikh Tindakan: 10/10/2024 11:51:53 AM

Klik ikon untuk mencetak surat tawaran opsyen 💻

Semak Perakuan Terima Surat Tawaran Opsyen SSPA. (Lampiran G2).

Tarikh Tindakan: 10/10/2024 11:52:01 AM Klik ikon untuk mencetak perakuan terima surat tawaran opsyen 🚢

Semak Borang Opsyen SSPA. (Borang Opsyen: Lampiran G3).

Tarikh Tindakan: 10/10/2024 11:52:16 AM Pilihan Anda:

BERSETUJU OPSYEN

BERSETUJU menerima Sistem Saraan Perkhidmatan Awam sebagaimana ditawarkan dalam surat tawaran opsyen. Dengan keputusan ini, saya akan tertakluk kepada skim perkhidmatan dan syarat perkhidmatan di bawah Sistem Saraan Perkhidmatan Awam mengikut Pekeliling Perkhidmatan Bilangan 1 Tahun 2024.

Klik ikon untuk mencetak borang opsyen 🚢

Mencetak Surat Akuan Oleh Ketua Jabatan Mengenai Penerimaan Borang Opsyen SSPA. (Lampiran G4). Tarikh Tindakan: 10/10/2024 11:52:37 AM Klik ikon untuk mencetak perakuan ketua jabatan mengenai penerimaan borang opsyen

Mencetak semua dokumen Opsyen SSPA. 🛅 CETAK

Mencetak semua dokumen Opsyen SSPA. Concernant Tarikh Tindakan: 10/10/2024 11:52:37 AM

**TAHNIAH!** ANDA TELAH BERJAYA MENYELESAIKAN PROSES PEMILIHAN OPSYEN. Terima kasih.

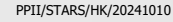